| Side 580 ● Familie økonomi ● Søg |                                                                                                    |                                                                                                    |
|----------------------------------|----------------------------------------------------------------------------------------------------|----------------------------------------------------------------------------------------------------|
| Fase                             | Forklaring                                                                                                    | Tast                                                                                                    |
| Søg på CPR- NR                   | Du kan søge på et helt CPR-NR eller                                                                                                    |                                                                                                    |
|                                  | de første cifre i CPR-nummeret                                                                                                    | Cpr-nr.                                                                                                    |
|                                  | Start søgning med knappen Søg                                                                                                    | Søg                                                                                                    |
| Sợg på dọi of                    | Hvis søgt på op dol af at CDB nummer                                                                                                    |                                                                                                    |
| Søg på del af<br>CPR-nummer      | hvis søgt på en del af et CPR-nummer<br>vises en liste med personer, der alle<br>har et CPR-nummer, hvori<br>søgekriteriet indgår.                                                                                                | Find klient   Fundne emner:     Cpr-nr.   01013     Fornavn   Kørselsdato     Efternavn   Ny oprettelse     Beregningsdato   11     Fra   22-12-2016     Beregningsdato til   Ny oprettelse     Sagsbehandler   010132     Ny oprettelse   010132     Ny oprettelse   010132     Ny oprettelse   010132     Ny oprettelse   010132     Ny oprettelse   010132     Ny oprettelse   010134 |
|                                  |                                                                                                    | Ny oprettelse 010137                                                                                                    |
| Søg på Efternavn                 | Du kan søge på hele navnet eller nogle<br>af bogstaverne i navnet.<br>Søgning på for eksempel "Lund" vil<br>vise både "Lund", "Lundsgaard" og<br>"Lundblad"                                                                       | Find klient tvy oprettelse   Cpr-nr. Ny oprettelse   Fornavn Ny oprettelse   Efternavn Lund   Rerenningsdate Lundsgaard                                                                                                    |
| Søg på Fornavn                   | Du kan søge på hele navnet eller blot<br>nogle af bogstaverne i navnet.<br>Søgning på for eksempel "Lise" vil vise<br>både "Lise", "Lisette" og "Liselotte".                                                                      | Find klient     Ny oprettelse     Lisette       Cpr-nr.     Ny oprettelse     Lisette       Fornavn     Lise     Ny oprettelse     Lise       Efternavn     Ny oprettelse     Lise     Lisette       Decomine of the     Ny oprettelse     Lise     Lise                                                                                                    |
| Søgeresultat                     | Hvis søgt på et helt CPR-nummer, del<br>af et cpr-nummer, helt navn, fornavn<br>eller efternavn, vises der en liste med<br>de budgetter, der allerede er lavet på<br>de fremsøgte personer, samt<br>mulighed for "Ny oprettelse". | Kørselsdato     Cpr-nr.     Navn       Ny oprettelse     01     84     Si       06-07-2017     01     84     Si       22-12-2016     01     84     Si       27-11-2012     01     84     Si       Ny oprettelse     01     19     Je       26-11-2013     01     19     Je                                                                                                    |
| Søg på<br>Beregningsdato<br>fra  | Der indtastes en dato (DD-MM-ÅÅÅÅ)<br>Der søges på "Fra-og-med" den<br>indtastede dato.                                                                                                    | Beregningsdato<br>fra                                                                                                    |
| Søg på<br>Beregningsdato<br>til  | Der indtastes en dato (DD-MM-ÅÅÅÅ)<br>Der søges på "Til-og-med" den<br>indtastede dato.                                                                                                    | Beregningsdato 22122016                                                                                                    |
| Søg på<br>datointerval           | Der kan søges på et interval.<br>Der indtastes en dato i både <b>fra</b> og <b>til</b><br>feltet. (DD-MM-ÅÅÅÅ)<br>Der søges på "Fra-og-med" – "Til-og-<br>med" den indtastede dato.                                               | Beregningsdato<br>fra<br>Beregningsdato<br>til<br>31122016                                                                                                    |

## BOSC-01

| Søg på<br>sagsbehandler<br>(oprettet af) | Der kan kun søges på <b>initialerne</b> på<br>sagsbehandlerne.                                                                                                    | Sagsbehandler<br>(oprettet af) mil |
|------------------------------------------|----------------------------------------------------------------------------------------------------|------------------------------------|
| Søgeresultat                             | Hvis der søges på Beregningsdato Fra,<br>Beregningsdato Til, et interval eller<br>Sagsbehandler, vises en resultatliste<br>KUN med allerede oprettede<br>budgetter, uden mulighed for "Ny<br>oprettelse".                                                              |                                    |
| Resultatlisten                           | Klik på det understregede i kolonnen<br><b>Kørselsdato</b> , og side 580R åbnes.<br>Klikkes der på en <b>dato</b> i<br>søgeresultatlisten, vises et allerede<br>oprettet budget.<br>Klikkes der på " <b>Ny oprettelse</b> " er det<br>muligt at oprette et nyt budget. |                                    |
| Version 3.0                              | Dato: 05.02.2018/MIL                                                                                                    | 🔽 KIMIK iT                         |